**INFORMATION –** These functionalities allow you to allocate a course relative to a competency level. Also link a competency level to quiz score.

| ADDING A COURSE TO A JOB SKILL                                                                                                    |                                                                                                    |  |  |  |
|----------------------------------------------------------------------------------------------------|----------------------------------------------------------------------------------------------------|--|--|--|
| 1) Navigate to Job Skill using the relevant procedure for your level of access as shown below                                                                                                    |                                                                                                    |  |  |  |
| Section Admin Procedure                                                                                                    | Section Admin Dashboard>Job Skills                                                                                                    |  |  |  |
| Organisation Admin<br>Procedure                                                                                                    | Organisation Admin Dashboard> Job Skills                                                                                                    |  |  |  |
| 2) Select a Job<br>Skill you<br>wish to add a<br>course to<br>3) Click View                                                                                                    | DIC<br>solution Create ► Manage ► Deliver<br>Home Manage Users Help & Support Logout                                                                                                    |  |  |  |
| <ul> <li>3) Click VIEW</li> <li>&gt;&gt; Section Admin Das</li> <li>Manage Job Skills</li> <li>Quick Search</li> <li>Rups 200 Survey</li> <li>Recovery Positio</li> <li>Rinse, Wipe, Rins</li> <li>Safety Focused</li> <li>Scatfold hooks</li> <li>Secondary survey</li> <li>Showering</li> </ul> | shboard >> Manage Job Skills       04 August 2014         Meter and Beta probe       E>nable       Low-High (Standard Rating)         in       E>nable       Low-High (Standard Rating)         se method of       E>nable       Low-High (Standard Rating)         se method of       E>nable       Low-High (Standard Rating)         ey       E>nable       Low-High (Standard Rating)         ey       E>nable       Low-High (Standard Rating)         ey       E>nable       Low-High (Standard Rating)         ey       E>nable       Low-High (Standard Rating)         ey       E>nable       Low-High (Standard Rating)         ey       E>nable       Low-High (Standard Rating)         ey       E>nable       Low-High (Standard Rating)         ey       E>nable       Low-High (Standard Rating) |  |  |  |
| 4) Select<br>Manage Job<br>Skill<br>Activities                                                                                                    | e Job Skill Activities<br>tais                                                                                                    |  |  |  |

| 5) | Select Add                                                                            |                                                                                                    |                                        |
|----|---------------------------------------------------------------------------------------|----------------------------------------------------------------------------------------------------|----------------------------------------|
|    | Activity                                                                              | the complete LMS solution Create > Manage > Deliver                                                                                                    | Powered by<br>VIRTUAL<br>COLLEGE       |
|    |                                                                                       | Home Manage Users Help & Support Logout                                                                                                    |                                        |
|    |                                                                                       | >> <u>Section Admin Dashboard</u> >> <u>Manage Job Skills</u> >> <u>View Job Skill</u> >> <u>Manage Job Skill Activities</u>                                                   | 08 December 201                        |
|    |                                                                                       | Learning Activities: Safety Focused There are no activities currently associated with this job skill. Please click 'Add Activity' to add a new learning activity. Add Activity |                                        |
|    |                                                                                       | Contact Us Accessibility Copyright © 1995-2010 Virtual Co                                                                                                    | ollege Group PLC   All Rights Reserve  |
| 6) | Select the                                                                            |                                                                                                    |                                        |
| 7) | course you<br>wish to<br>associate<br>with this Job<br>Skill<br>Click Add<br>Selected | the complete LMS solution Create > Manage > Deliver<br>Home Manage Users Help & Support Logout                                                                                 | Powered by<br>VIRTUAL<br>C O L L E G E |
|    |                                                                                       | Please select a learning activity to add to the 'Safety Focused' skill.<br>Quick Search                                                                                        | Close                                  |
|    |                                                                                       | Cleveland Potash 2                                                                                                    | A<br>E                                 |
|    |                                                                                       | COSHH V.2                                                                                                    |                                        |
|    |                                                                                       | Department Monitor Functionality                                                                                                    |                                        |
|    |                                                                                       | eQuals 408 Networking - portfolio Course                                                                                                    | Ŧ                                      |
|    |                                                                                       | Add Selected                                                                                                    | 28 records                             |
|    |                                                                                       |                                                                                                    |                                        |
|    |                                                                                       |                                                                                                    |                                        |

| 8) | Select the<br>Competency<br>level<br>successfully<br>completing<br>this course<br>will satisfy<br>Click Finish | the complete LMS solution Create > Manage > Deliver<br>Home Manage User                                                                                                    | Select the <b>competency level</b><br>successfully completing this<br>course will satisfy | VIRTUAL<br>C O L L E G E                    |
|----|----------------------------------------------------------------------------------------------------|----------------------------------------------------------------------------------------------------|-------------------------------------------------------------------------------------------|---------------------------------------------|
|    |                                                                                                    | >> <u>Section Admin Dashboard</u> >> <u>Manage Job Skills</u> >> <u>View Job Skill</u> >> <u>Manage J</u><br>Learning Activities: Safety Focused<br>Activity Name<br>Department Monitor Functionality | Competency Level Met                                                                      | 08 December 2010<br>Action<br><u>Remove</u> |
|    |                                                                                                    | Add Activity Finish Contact Us Accessibility                                                                                                    | Copyright © 1995-2010 Virtual College Grou                                                | ip PLC   All Rights Reserved                |

| 10) Navigate to Job Roles using the relevant procedure for your level of access as shown below |                                                                                                    |                                                                                                    |              |  |
|------------------------------------------------------------------------------------------------|----------------------------------------------------------------------------------------------------|----------------------------------------------------------------------------------------------------|--------------|--|
| Section Admin Pr                                                                               | ocedure                                                                                                    | Section Admin Dashboard>Job Roles                                                                                                    |              |  |
| Organisation Admin<br>Procedure                                                                |                                                                                                    | Organisation Admin Dashboard> Job Roles                                                                                                    |              |  |
| 11) Select the<br>relevant Job<br>Role and<br>click View                                       | >> Section Admin Dashboo   Job Role I   Job Role I   Baker   Builder   Careers Advisor   Connector Machinist C   Contact Us   Accessibility   Contact Us   Accessibility   Literacy and Numera   Literacy and Numera   Literacy and Numera   MACHINIST   Machanic   Nachanic   Nachanic   Contact Us | Create > Manage > Deliver<br>Variate >> Manage Users Velp & Support Logout<br>upport work<br>Salt<br>Copyright © 1995-2014<br>Copyright © 1995-2014 | 21 July 2014 |  |

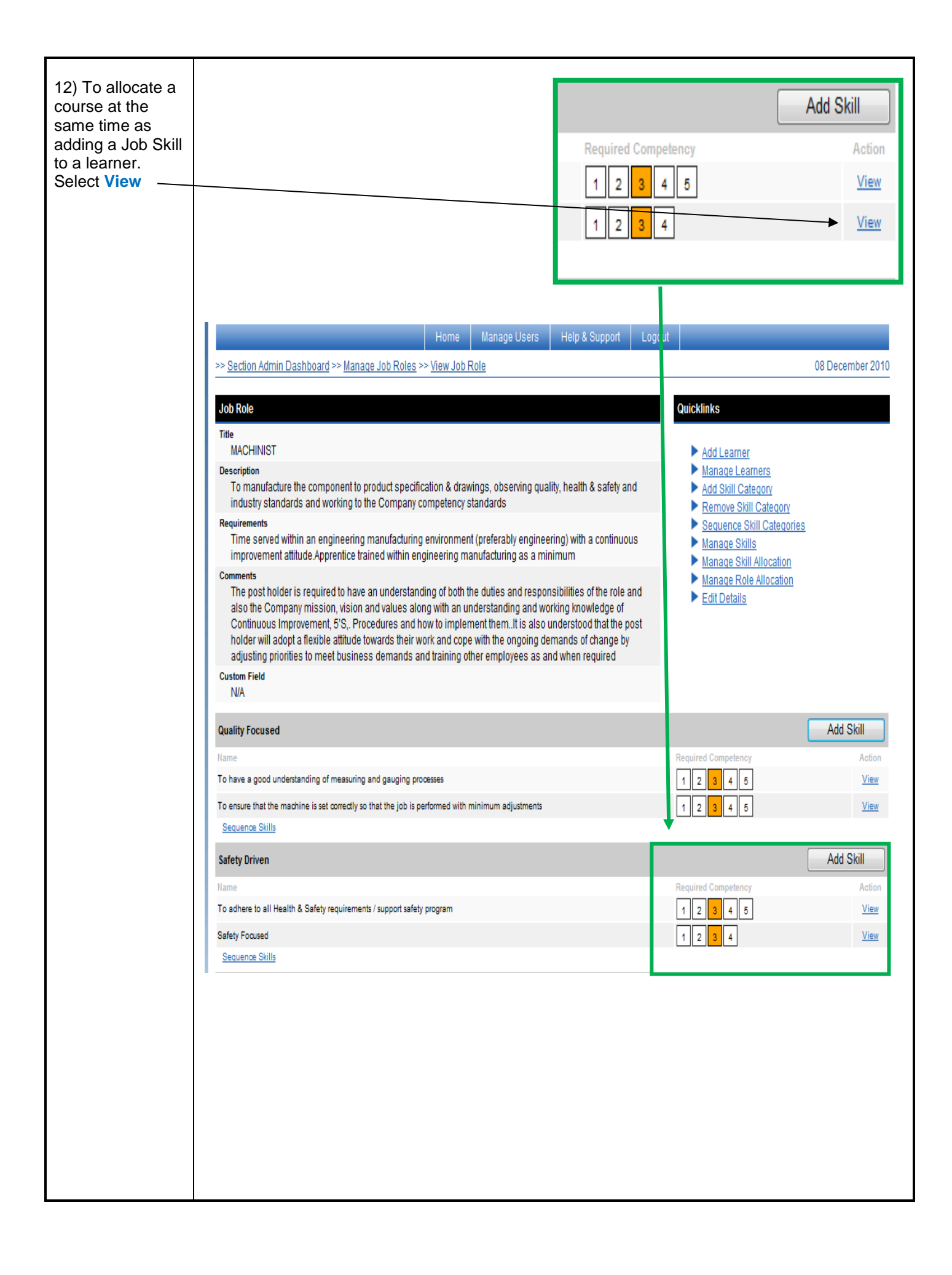

| 11) Then tick the<br>Allocate<br>activities box | You concerning activities to learners with this role.                                  | can allocate the course to the<br>er prior to carrying out an<br>esment by ticking this box |
|-------------------------------------------------|----------------------------------------------------------------------------------------|---------------------------------------------------------------------------------------------|
|                                                 | the complete LMS solution Create > Manage > Deliver                                    | Powered by<br>VIRTUAL<br>C O L L E G E                                                      |
|                                                 | Home Manage Users Help & Support Logo                                                  | ut                                                                                          |
|                                                 | >> Section Admin Dashboard >> Manage Job Roles >> View Job Role >> Edit Job Role Skill | 08 December 2010                                                                            |
|                                                 | Edit Job Role Skill                                                                    | Quicklinks                                                                                  |
|                                                 | Role Name<br>MACHINIST                                                                 | Linkto Module Quiz                                                                          |
|                                                 | Skill Name<br>Safety Focused                                                           |                                                                                             |
|                                                 | Competency Structure<br>Performance Rating                                             |                                                                                             |
|                                                 |                                                                                        |                                                                                             |
|                                                 | Activity Name                                                                          | Competency Level Met                                                                        |
|                                                 | Department Monitor Functionality                                                       | 1 2 3 4                                                                                     |
|                                                 | Options                                                                                |                                                                                             |
|                                                 | Activities                                                                             |                                                                                             |
|                                                 | Allocate associated learning activities to learners with this role.                    |                                                                                             |
|                                                 | Meets expectations -                                                                   |                                                                                             |
|                                                 | Request Endorsement Automatically                                                      |                                                                                             |
|                                                 | Learner Requested Endorsement                                                          |                                                                                             |
|                                                 | Automatically Endorse                                                                  |                                                                                             |
|                                                 | Submit Cancel                                                                          |                                                                                             |
|                                                 | Contact Us Accessibility Copyright @ 1                                                 | 1995-2010 Virtual College Group PLC   All Rights Reserved                                   |
|                                                 |                                                                                        |                                                                                             |
|                                                 |                                                                                        |                                                                                             |
|                                                 |                                                                                        |                                                                                             |

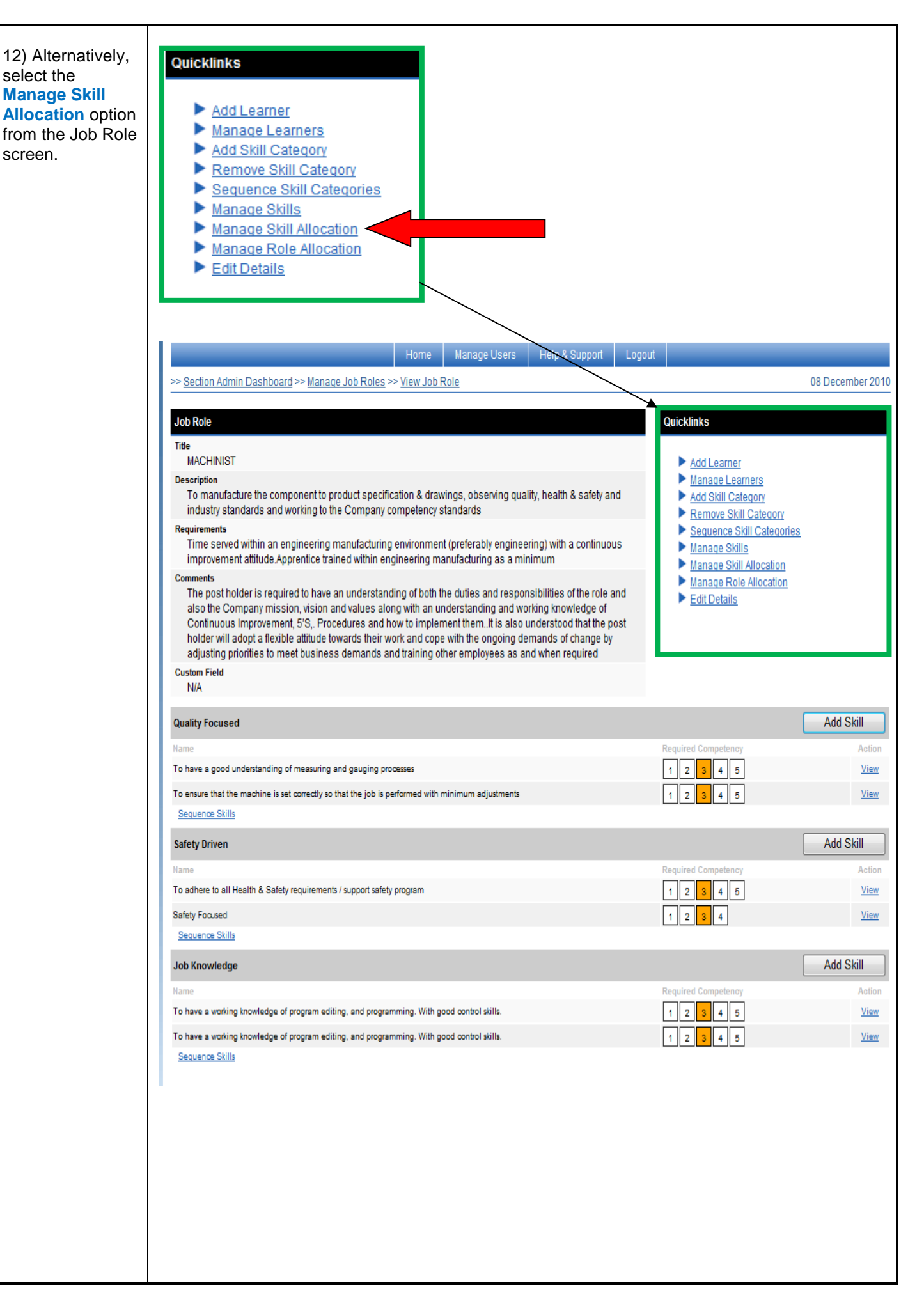

| 13) Click on the<br>Select link to add<br>a course to a Job<br>skills competency<br>level | Safety Focused     Select each level you wish to have the system allocate the course to the learner       1 Unsatisfactoy     2 Improvement desired       3 Meets expectations (required)     4 Exceeds expectations | Select Remove<br>Select Remove<br>Select Remove<br>Serect Remove                  |
|-------------------------------------------------------------------------------------------|----------------------------------------------------------------------------------------------------|-----------------------------------------------------------------------------------|
|                                                                                           | E nable<br>the complete LMS solution Create Manage Deliver<br>Home Manage Users Help & Support Logout                                                                                                    | Powered by<br>VIRTUAL<br>C O L L E G E                                            |
|                                                                                           | >> Section Admin Dashboard >> Manage Job Roles >> View Job Role >> Manage Competency Allocation                                                                                                    | 08 December 2010                                                                  |
|                                                                                           | Quality Focused                                                                                                    |                                                                                   |
|                                                                                           | 1 Basic Awareness     Some Awareness     Aware (required)     4 Good Awareness     5 High Awareness     To ensure that the machine is set correctly so that the job is performed with minimum adjustments            | Select Remove<br>Select Remove<br>Select Remove<br>Select Remove<br>Select Remove |
|                                                                                           | 1     Basic Awareness       2     Some Awareness       3     Aware (required)       4     Good Awareness       5     High Awareness                                                                                  | Select Remove<br>Select Remove<br>Select Remove<br>Select Remove<br>Select Remove |
|                                                                                           | Safety Driven       To adhere to all Health & Safety requirements / support safety program       1 Basic Awareness       2 Some Awareness       3 Awaren / required h                                                | <u>Select</u> <u>Remove</u><br><u>Select</u> <u>Remove</u>                        |
|                                                                                           | 4 Good Awareness 5 High Awareness Safety Focused                                                                                                    | Select Remove<br>Select Remove                                                    |
|                                                                                           | 1 Unsatisfactoy 2 Improvement desired 3 Meets expectations (required) 4 Exceeds expectations                                                                                                    | Seled Remove<br>Seled Remove<br>Seled Remove<br>Seled Remove                      |
|                                                                                           |                                                                                                    |                                                                                   |

| 14) Select the<br>relevant course<br>from the list and<br>click the Add<br>button | the complete LMS solution Create > Manage > 1                                                                                                    | Deliver                                                                                      | Powered by<br>VIRTUAL<br>COLLEGE                                 |
|-----------------------------------------------------------------------------------|----------------------------------------------------------------------------------------------------|----------------------------------------------------------------------------------------------|------------------------------------------------------------------|
|                                                                                   | Home                                                                                                    | Manage Users Help & Support Logout                                                           |                                                                  |
|                                                                                   | >> Section Admin Dashboard >> Manage Job Roles >> View Job R                                                                                                    | Role >> Manage Competency Allocation >> Add Course Allocation                                | 08 December 2010                                                 |
|                                                                                   |                                                                                                    |                                                                                              |                                                                  |
|                                                                                   | Add Course Autocation<br>Please select the course you would like to allocate whe<br>' <b>Unsatisfactoy</b> '<br>on the following skill:<br>' <b>Safety Focused</b> ' | n a learner is endorsed as                                                                   |                                                                  |
|                                                                                   | COSHH V.2                                                                                                    | E-learning                                                                                   | A                                                                |
|                                                                                   | Department Monitor Functionality                                                                                                    | E-learning                                                                                   | 3                                                                |
|                                                                                   | eQuals 408 Networking - portfolio Course                                                                                                    | Portfolio Course                                                                             |                                                                  |
|                                                                                   | Getting the Most from E>nable                                                                                                    | In House Training                                                                            |                                                                  |
|                                                                                   | Add Contact Us Accessibility                                                                                                    | Copyright © 1995-2010 Virtual College (                                                      | 27 records<br>Group PLC   All Rights Reserved                    |
| 15) Repeat to<br>add the course to<br>further levels.                             | 1     Unsatisfactoy       2     Improvement desired       3     Meets expectations (required)       4     Exceeds expectations                                       | The course has now been<br>added to the competency level<br>Department Monitor Functionality | Select Remove<br>Select Remove<br>Select Remove<br>Select Remove |

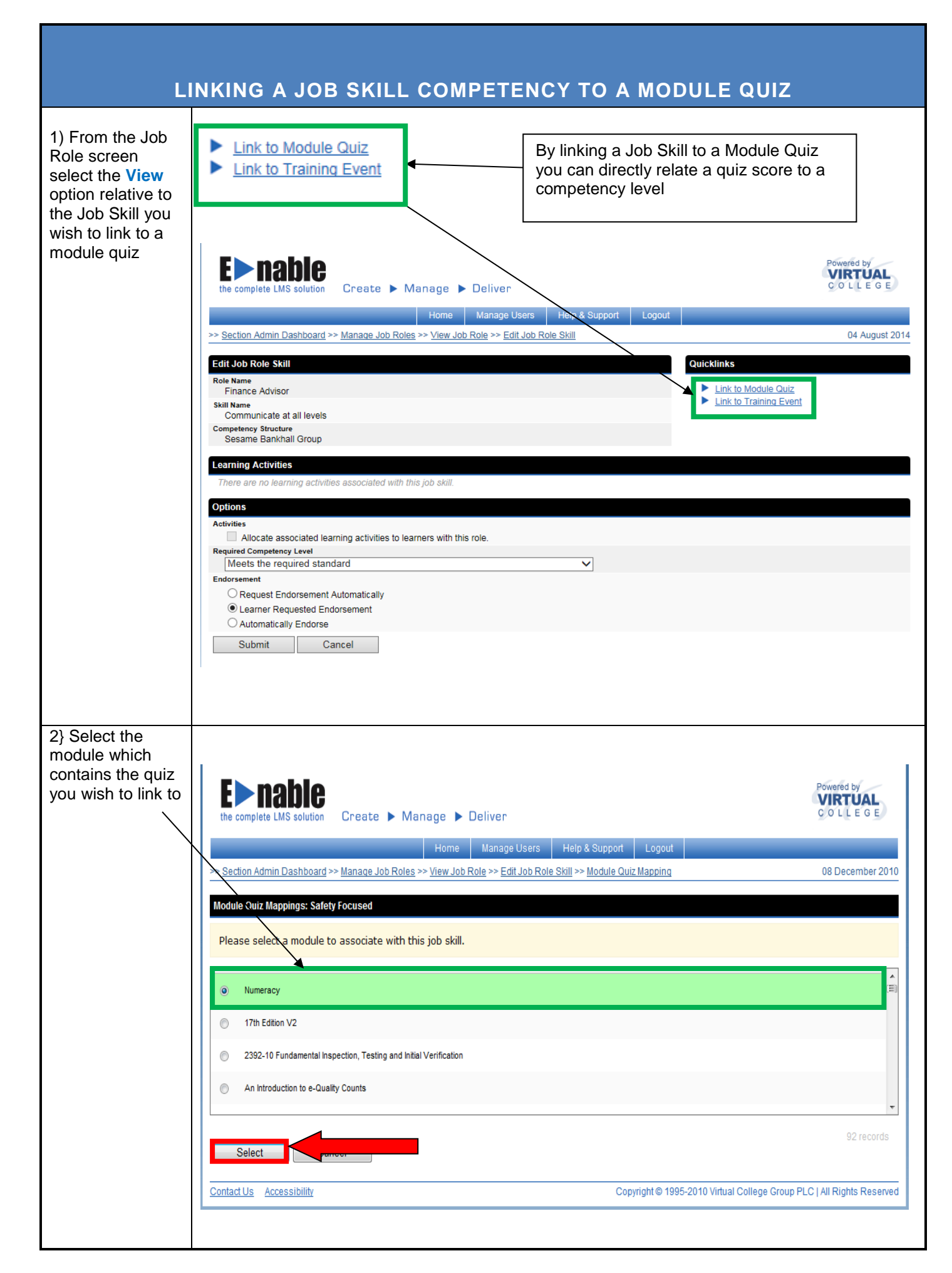

| 3) You can enter<br>the relevant<br>scores which<br>map to each | the complete LMS solution Create > Manage > Deliv                  | er                                         | Powered by<br>VIRTUAL<br>C O L L E G E |
|-----------------------------------------------------------------|--------------------------------------------------------------------|--------------------------------------------|----------------------------------------|
|                                                                 | Home Mana                                                          | ge Users Help & Support Logout             |                                        |
|                                                                 | >> Section Admin Dashboard >> Manage Job Roles >> View Job Role >> | Edit Job Role Skill >> Module Quiz Mapping | 04 August 2014                         |
|                                                                 | Module Quiz Mappings: Communicate at all levels                    |                                            |                                        |
|                                                                 | Level Description                                                  | Module Title                               | Lower % Upper %                        |
|                                                                 | 1 Does not understand                                              | Fire Risk Assessment of Simple Premises    | 0 0                                    |
|                                                                 | 2 Has a basic level of knowledge                                   | Fire Risk Assessment of Simple Premises    | 0 0                                    |
|                                                                 | 3 Meets the required standard                                      | Fire Risk Assessment of Simple Premises    |                                        |
|                                                                 | 4 Exceeds the required standard                                    | Fire Risk Assessment of Simple Premises    |                                        |
|                                                                 | b Excels at this skill                                             | Fire Risk Assessment of Simple Premises    |                                        |
|                                                                 | Apply Change Module Change To Training Eve                         | ont Cancel                                 |                                        |
|                                                                 |                                                                    |                                            |                                        |